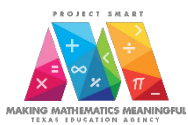

Below are the three steps that must be completed in order to encode the data needed for the 2019 Project SMART program in NGS.

Please note that Project SMART data may ONLY be entered for students in grades K-8. PreK students may NOT be enrolled in Project SMART.

## <u>Step 1:</u> Create a summer enrollment line for each student.

<u>Step 2:</u> Encode Project SMART 2019 pre-test and post-test scores as Formal Assessments in NGS. NOTE: The scores are reported as:

number of points earned number of points possible

For example, on the Third Grade assessment, there are 18 points possible. If a student earns 10 points, the score is reported in NGS as 10/18.

Step 3: Encode Supplemental Program Data for Project SMART 2019

### Step 1: Create a summer enrollment line

If needed, refer to p. 10 in the New Generation System User Manual v. 21.2 for directions. This manual is stored on NGS and may be viewed by clicking on the following NGS sections: Reports, NGS Documents/File, NGS manuals.

# Step 2: Encode Project SMART 2019 pre-test and post-test scores as Formal Assessments in NGS.

captured below. Enter data to update a student record. Required fields must contain valid entries or the record cannot be accepted. Help Contents Screen Help Transfer Document Student Search Formal Assessments State Assessments Informal Assessments Pre-K Assessments Medical Alerts Health Immunizations Graduation Special Needs Enrollments Alternate Student ID Course History Recommended Courses USID: 81826549YPL Student Name Last 1 Last 2 Suffix First Middle ORTIZ CALDERON JUAN MARTIN Ethnicity 1 - His Sex Male c or Latino Race 1 - American Indian or Alaska Native 2 - Asian 3 - Black or African American 4 - Native Hawaiian or Other Pacific Islander 🖉 5 - White

Select the *Formal Assessment* menu link at the top of the Update Student Information screen as captured below.

NGS will display the Formal Assessment Results, if available, on the View Student Formal Assessments Information screen as captured below.

| Help Contents Screen Hel |                   | Screen Help | Add Formal Assessment |           | Student Record      |                              | Student Search |                   |        |                |
|--------------------------|-------------------|-------------|-----------------------|-----------|---------------------|------------------------------|----------------|-------------------|--------|----------------|
| Formal Test ID           | Asses             | sment Type  | Assessm               | nent Name | Assessment<br>Score | Assessment<br>Interpretation | 4              | ssessment<br>Date | SSID   | Grade<br>Level |
| <u>1424670</u>           | Lang Prof 2 - Rea | iding/Eng   | ACCESS - Spea         | ak        | 375                 | Bridging                     |                | 01/30/2015        | COBTDW | K              |
| <u>1426202</u>           | Lang Prof 2 - Rea | iding/Eng   | ACCESS - Liste        | n         | 333                 | Reaching                     |                | 01/30/2015        | COBTDW | K              |
| <u>1427741</u>           | Lang Prof 2 - Rea | iding/Eng   | ACCESS - Read         | d         | 280                 | Bridging                     |                | 01/30/2015        | COBTDW | K              |
| <u>1429277</u>           | Lang Prof 2 - Rea | iding/Eng   | ACCESS - Write        | e         | 234                 | Emerging                     |                | 01/30/2015        | COBTDW | K              |
| 1430812                  | Lang Prof 2 - Rea | iding/Eng   | ACCESS - Oral         |           | 354                 | Reaching                     |                | 01/30/2015        | COBTDW | K              |

The information on this screen indicates the latest test scores, dates and the SSID of the facility at which the test was administered.

*Note:* If no Formal Assessments have been entered for this student, a red message will display on this screen stating "*No matching entries found*."

The NGS Data Specialist will need to add <u>two</u> Formal Assessments for Project SMART 2019. One Formal Assessment will capture the program pre-test data; the other will capture the post-test data.

### To add a Formal Assessment:

Select the *Add Formal Assessment* menu link at the top of the View Student Formal Assessment Information screen as captured on the next page.

| Help Contents Screen He |                           | 2 Add Formal Assessment |                     | Student Record               | Student Search     |        |                |
|-------------------------|---------------------------|-------------------------|---------------------|------------------------------|--------------------|--------|----------------|
| Formal Test ID          | Assessment Type           | An essment Name         | Assessment<br>Score | Assessment<br>Interpretation | Assessment<br>Date | SSID   | Grade<br>Level |
| 1424670                 | Lang Prof 2 - Reading/Eng | A JESS - Speak          | 375                 | Bridging                     | 01/30/2015         | COBTDW | K              |
| 1426202                 | Lang Prof 2 - Reading/Eng | ACCESS - Listen         | 333                 | Reaching                     | 01/30/2015         | COBTDW | K              |
| <u>1427741</u>          | Lang Prof 2 - Reading/Eng | ACCESS - Read           | 280                 | Bridging                     | 01/30/2015         | COBTDW | K              |
| 1429277                 | Lang Prof 2 - Reading/Eng | ACCESS - Write          | 234                 | Emerging                     | 01/30/2015         | COBTDW | K              |
| 1430812                 | Lang Prof 2 - Reading ag  | ACCESS - Oral           | 354                 | Reaching                     | 01/30/2015         | COBTDW | K              |

The next window will prompt you to select a state to add the assessment for. Make sure "TX-Texas" is selected and click "Submit Record".

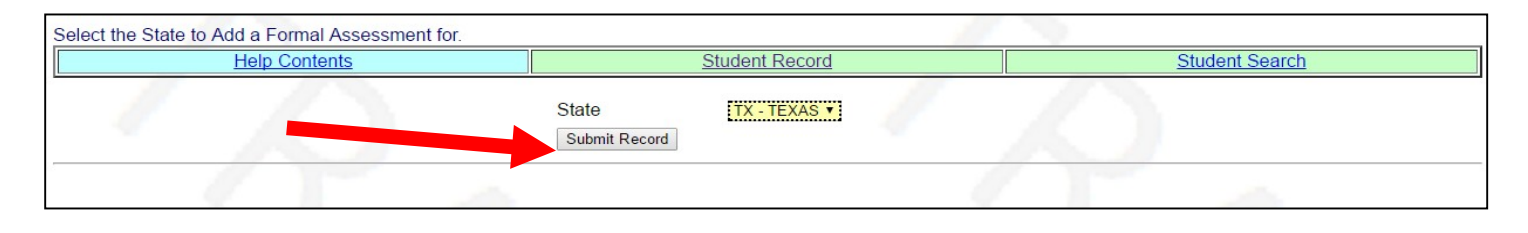

## The following screen will appear:

| Help Contents             | Screen Help | Student Record | Student Search |
|---------------------------|-------------|----------------|----------------|
| Formal Test ID            | 1450636     |                |                |
| State                     | TX          |                |                |
| Assessment Type           |             | 8              |                |
| Assessment Name           |             | 3              |                |
| Assessment Date           | 8           |                |                |
| SSID (search)             | 8           |                |                |
| Assessment Score          | 3           |                |                |
| Assessment Interpretation | 3           |                |                |
| Result Type               | ▼ ⊗         |                |                |
| Grade Level               | ▼ ⊗         |                |                |
|                           |             |                |                |

Populate the data fields as shown below:

| Assessment Type:           | <ul> <li>Select one of the assessment types listed below:</li> <li>Program Pre-Test</li> <li>Program Post-Test</li> </ul> |
|----------------------------|----------------------------------------------------------------------------------------------------|
| Assessment Name:           | Enter the name of the assessment test.<br>(i.e., Making Mathematics Meaningful 2019)                                      |
| Assessment Date:           | Enter the date the assessment was given.                                                                                  |
| SSID:                      | Enter the SSID designating the campus or facility where the assessment was given.                                         |
| Assessment Score:          | Enter the test score as the number of correct answers (points earned) over the total number possible (i.e., 8/17).        |
| Assessment Interpretation: | Enter N/A.                                                                                                    |
| Result Type:               | Select Not Applicable.                                                                                                    |
| Grade Level:               | Select the appropriate grade level.                                                                                       |

## Example of Completed NGS Screen for Project SMART Pre- Test 2019

| Help Contents             | Screen Help                  | Student Record | Student Search |
|---------------------------|------------------------------|----------------|----------------|
| Formal Test ID            | 1648130                      |                |                |
| State                     | ТХ                           |                |                |
| Assessment Type           | Program Pre-Test             | $\checkmark$   |                |
| Assessment Name           | MAKING MATHEMATICS MEANINGFU | L 2019         |                |
| Assessment Date           | 06/10/2019                   |                |                |
| SSID (search)             | TXABCD                       |                |                |
| Assessment Score          | 8/17                         |                |                |
| Assessment Interpretation | N/A                          |                |                |
| Result Type               | Not Applicable               |                |                |
| Grade Level               | Grade 7 🗸                    |                |                |

## Make sure to enter both the Pre Test and the Post Test data as two separate

## Formal Assessments.

## Step 3: Encoding Supplemental Program Data for Project SMART 2019

For all students who participated in the Making Mathematics Meaningful summer program, NGS data specialists must encode, for each student's NGS record, the Instructional supplemental of *Project SMART Making Mathematics Meaningful 2019*. Refer to p. 30 in the *New Generation System User Manual v.21.2* for directions.

4